# FAST & EASY TIPS TO REGISTER FOR AN ESA CONFERENCE

Before using the registration tool available on the conference / workshop website please take note of the following FAQ:

#### FAQ # 1: MY BROWSER IS DISPLAYING A PAYPAL PAYMENT TOOL IN THE WRONG LANGUAGE, I DON'T UNDERSTAND!

PayPal knows which country your computer is in, so if you get a PayPal page in a language determined by your location, but would rather have it in English, replace the language abbreviation just after the paypal.com/ with the letters "en".

So a url that looks like this:

https://www.paypal.com/nl/cgi-bin/merchantpaymentweb?cmd......

Should look like this:

https://www.paypal.com/en/cgi-bin/merchantpaymentweb?cmd......

### FAQ # 2: DO I NEED TO MAKE A PAYPAL ACCOUNT TO PAY FOR MY REGISTRATION? I REALLY DON'T WANT TO!

No, You do not need to create a Paypal account to use your credit card in the registration tool.

#### Follow these 3 easy steps:

Step 1. Click on the "Make Payment" button once you have entered all your details and selected your activities.

|                                                                                                    | ESW                                                                                                    | NII                                                                                                    |                |                 |                       |        |
|----------------------------------------------------------------------------------------------------|----------------------------------------------------------------------------------------------------|----------------------------------------------------------------------------------------------------|----------------|-----------------|-----------------------|--------|
| 🕂 📀 https 🔒                                                                                                    | www.etouches.com/ereg/pay                                                                                                    | /ment.php                                                                                                    | o?eventid=91   | 728&            | Ċ                     | Reader |
|                                                                                                    | October is Euro 260.00                                                                                                    |                                                                                                    |                |                 |                       |        |
|                                                                                                    | Registration fee                                                                                                    | 0%                                                                                                    | €260.00        | €0.00           | €260.00               |        |
|                                                                                                    |                                                                                                    |                                                                                                    |                |                 |                       |        |
|                                                                                                    | Tutorial                                                                                                    | 0%                                                                                                    | €0.00          | €0.00           | €0.00                 |        |
|                                                                                                    |                                                                                                    |                                                                                                    |                |                 |                       |        |
|                                                                                                    | No, I will not attend the<br>Welcome Drink                                                                                                    | 0%                                                                                                    | €0.00          | €0.00           | €0.00                 |        |
|                                                                                                    |                                                                                                    |                                                                                                    |                |                 |                       |        |
|                                                                                                    | No, I will not attend the beer<br>tasting                                                                                                    | 0%                                                                                                    | €0.00          | €0.00           | €0.00                 |        |
|                                                                                                    |                                                                                                    |                                                                                                    |                |                 |                       |        |
|                                                                                                    | No, I will not attend the<br>Conference Dinner                                                                                                    | 0%                                                                                                    | €0.00          | €0.00           | €0.00                 |        |
|                                                                                                    |                                                                                                    |                                                                                                    | €260.00        | €0.00           | €260.00               |        |
|                                                                                                    |                                                                                                    |                                                                                                    |                |                 |                       |        |
| Tuesday 30/09/2014                                                                                                    | Transaction Amount                                                                                                    | ion Type                                                                                                    |                |                 | €185.00               |        |
| Monday 06/10/2014                                                                                                    | Transaction Amount                                                                                                    |                                                                                                    | Balance        |                 | €75.00                |        |
|                                                                                                    |                                                                                                    |                                                                                                    | balance        |                 | 6200.00               |        |
| <ul> <li>Wire Transfer</li> <li>Paypal Express to</li> <li>Welcome to Paypa</li> <li>Please use this onti</li> </ul>                                                                                                    | Please select your r<br>Checkout Perform                                                                                                    | method of pay                                                                                                    | for ESWW11.    |                 |                       |        |
| <ul> <li>Wire Transfer</li> <li>Paypal Express to</li> <li>Welcome to Paypa</li> <li>Please use this optities</li> <li>When clicking on the On this page you with</li> </ul>                                                                                                    | Please select your<br>Deckour memory<br>Express Checkout, the credit card paym<br>on for your credit card payment.<br>• "Make Payment" button at the bottom of the<br>Inave two options:                                                                                                    | method of pay<br>hent method f<br>his page you w                                                                       | for ESWW11.    | he Paypal page. |                       |        |
| <ul> <li>Wire Transfer</li> <li>Paypal Express I</li> <li>Welcome to Paypa</li> <li>Please use this opti</li> <li>When clicking on the On this page you with</li> <li>Make a paym</li> <li>Make a paym</li> </ul>                                                                                                    | Please select your<br>Checkout myner<br>I Express Checkout, the credit card paym<br>on for your credit card payment.<br>• "Make Payment" button at the bottom of th<br>I have two options:<br>• ent without creating a new account<br>ent without creating paypal account                                                                                                    | method of pay                                                                                                    | for ESWW11.    | he Paypal page. |                       |        |
| <ul> <li>Wire Transfer</li> <li>Paypal Express I</li> <li>Welcome to Paypa</li> <li>Please use this opti</li> <li>When clicking on the On this page you with</li> <li>Make a paym</li> <li>Make a paym</li> <li>Please fill out this for</li> </ul>                                                                                                    | Please select your of<br>Checkout """"""""""""""""""""""""""""""""""""                                                                                                    | method of pay<br>ment method f<br>nis page you w                                                                       | ior ESWW11.    | he Paypal page. |                       |        |
| <ul> <li>Wire Transfer</li> <li>Paypal Express I</li> <li>Welcome to Paypa</li> <li>Please use this optit</li> <li>When clicking on th</li> <li>On this page you wi</li> <li>Make a paym</li> <li>Make a paym</li> <li>Please fill out this for</li> <li>If any problems occo</li> </ul>                                                                                                    | Please select your of<br>Checkout *****<br>I Express Checkout, the credit card paym<br>on for your credit card payment.<br>** Make Payment** button at the bottom of the<br>I have two options:<br>ent without creating a new account<br>ent with your existing paypal account<br>m to complete your registration for ESWW!<br>ur during your payment, please contact us b                                                                                                    | method of pay<br>nent method f<br>nis page you w<br>11.<br>y esa@congre                                                | ior ESWW11.    | he Paypal page. |                       |        |
| <ul> <li>Wire Transfer</li> <li>Paypal Express I</li> <li>Welcome to Paypa</li> <li>Please use this opth</li> <li>When clicking on th</li> <li>On this page you wi</li> <li>Make a payr</li> <li>Make a payr</li> <li>Please fill out this for</li> <li>If any problems coordination</li> </ul>                                                                                                    | Please select your<br>Checkout for an an an an an an an an an an an an an                                                                                                    | method of pay<br>nent method f<br>nis page you w<br>11.<br>y esa@congre                                                | In ESWW11.     | he Paypal page. |                       |        |
| <ul> <li>Wire Transfer</li> <li>Paypal Express I</li> <li>Welcome to Paypa</li> <li>Please use this optil</li> <li>When clicking on th</li> <li>On the payma</li> <li>Make a paym</li> <li>Make a paym</li> <li>Please fill out this for</li> <li>If any problems occording</li> </ul>                                                                                                    | Please select your<br>Checkout for<br>I Express Checkout, the credit card payment.<br>I Express Checkout, the credit card payment.<br>I and the select of the select of the sele                                                                                                    | nethod of par<br>nent method f<br>nis page you w<br>11.<br>y esa@congre                                                | In ESWW11.     | he Paypal page. |                       |        |
| <ul> <li>Wire Transfer</li> <li>Paypal Express I</li> <li>Welcome to Paypa</li> <li>Please use this optit</li> <li>When clicking on th</li> <li>On this page you wi</li> <li>Make a paym</li> <li>Make a paym</li> <li>Please fill out this for</li> <li>If any problems coordination</li> </ul>                                                                                                    | Please select your<br>Checkour ferrief I Express Checkout, the credit card payment. I Express Checkout, the credit card payment. * Make Payment? button at the bottom of the I have two options: ent without creating a new account ent witho your existing paypal account ent witho your existing paypal account ent with your existing paypal account ent without creating a new account ent without creating a new account ent without creating a new account ent without creating a new account ent without creating a new account ent without creating a new account ent without creating a new account ent with your existing paypal account ent without creating a new account ent with your existing paypal account ent with your existing paypal account ent with your existing paypal account ent with your existing paypal account ent with your existing paypal account ent with your existing paypal account ent with your existing paypal account ent without your existing paypal account ent with your existing paypal account ent without existing paypal account ent without existing paypal acco                                                                                                    | method of pay<br>nent method f<br>nis page you w<br>11.<br>y esa@congre                                                | for ESWW11.    | he Paypal page. |                       |        |
| <ul> <li>Wire Transfer</li> <li>Paypal Express I</li> <li>Welcome to Paypa</li> <li>Please use this optit</li> <li>When clicking on th</li> <li>On this page you wi</li> <li>Make a paym</li> <li>Make a paym</li> <li>Please fill out this fo</li> <li>If any problems occo</li> </ul>                                                                                                    | Please select your of<br>Checkout  Checkout, the credit card payment. I Express Checkout, the credit card payment. I have two options: ent without creating a new account ent with your existing paypal account ard uting your payment, please contact us b Billing Company <sup>1</sup> XX Billing Name <sup>+</sup> First Name XX Billing Address <sup>1</sup> XX Billing Address <sup>1</sup> XX Billing (by <sup>1</sup> XX)                                                                                                    | method of pay<br>hent method f<br>iis page you w<br>11.<br>y esa@congrt                                                | In ESWW11.     | he Paypal page. |                       |        |
| <ul> <li>Wire Transfer</li> <li>Paypal Express I</li> <li>Welcome to Paypa</li> <li>Please use this opti</li> <li>When clicking on th</li> <li>Make a payr</li> <li>Make a payr</li> <li>Please fill out this for</li> <li>If any problems cool</li> <li>Billing</li> </ul>                                                                                                    | Please select your of<br>Checkout  Please select your of<br>l Express Checkout, the credit card payment<br>on for your oredit card payment.<br>s "Make Payment" button at the bottom of the<br>have two options:<br>ent without creating a new account<br>ent with your existing paypal account<br>m to complete your registration for ESWW'<br>ur during your payment, please contact us b<br>Billing Company * [XX<br>Billing Name * [First Name [XX<br>Billing City * [XX ]<br>Billing City * [XX ]<br>Billin                                                                     | method of pay<br>hent method f<br>iis page you w<br>11.<br>y esa@congre                                                | In ESWW11.     | he Paypal page. |                       |        |
| <ul> <li>Wire Transfer</li> <li>Paypal Express I</li> <li>Welcome to Paypa</li> <li>Please use this opti</li> <li>When clicking on th</li> <li>Make a paym</li> <li>Make a paym</li> <li>Make a paym</li> <li>Please fill out this for</li> <li>If any problems occi</li> <li>Billing</li> </ul>                                                                                                    | Please select your<br>Checkout fermine<br>I Express Checkout, the credit card paym<br>on for your credit card payment.<br>* "Make Payment" button at the bottom of the<br>have two options:<br>ent without creating a new account<br>ent without creating a new account<br>ent without creating a new account<br>rm to complete your registration for ESWW'<br>the during our payment, please contact us b<br>Billing Company * [XX<br>Billing Name * First Name [XX<br>Billing Aldress * [XX<br>Billing Address * [XX<br>Billing City * [XX<br>Zip/Postal Code * [1234<br>County * [Belgium                                                                                                    | method of pap<br>nent method f<br>ils page you w<br>11.<br>y esa@congrt                                                | In ESWW11.     | he Paypal page. |                       |        |
| <ul> <li>Wire Transfer</li> <li>Paypal Express I</li> <li>Welcome to Paypa</li> <li>Please use this optil</li> <li>When clicking on th</li> <li>On the payma</li> <li>Make a paym</li> <li>Make a paym</li> <li>Please fill out this for</li> <li>If any problems occording</li> <li>Billing</li> </ul>                                                                                                    | Elesse select your of the select your of the select your of the select your of the select of the select of the sel                                                                                                    | method of pap<br>hent method f<br>iis page you w<br>11.<br>y esa@congre                                                | ior ESWW11.    | he Paypal page. |                       |        |
| <ul> <li>Wire Transfer</li> <li>Paypal Express II</li> <li>Welcome to Paypa</li> <li>Plesse use this ophi</li> <li>Make a payr</li> <li>Make a payr</li> <li>Make a payr</li> <li>Make a payr</li> <li>Billing</li> <li>Aregistration can be october 2014. Can</li> <li>Catober 2014. Can</li> </ul>                                                                                                    | Please select your of<br>Checkout  Please select your of<br>I Express Checkout, the credit card paym<br>on for your oredit card payment.  Plake Payment's button at the bottom of the<br>I have two options:  ent withyour existing paypal account<br>ent withyour existing paypal account<br>ent withyour existing paypal account<br>of two options:  Plaining Name First Name XX<br>Billing Address <sup>1</sup> XX<br>Billing Address <sup>1</sup> XX<br>Billing Address <sup>1</sup> XX<br>Zip/Postal Code <sup>1</sup> [224<br>County <sup>+</sup> Belgium<br>Cancelled at a minimum administration fee<br>plainterplace<br>Cancelled at a minimum administration fee<br>plainterplace<br>Plainterplace<br>Cancelled at a minimum administration fee<br>plainterplace<br>Plainterplace<br>P | nethod of pa<br>nent method f<br>iis page you w<br>11.<br>y esa@congre<br>on Policy<br>of 10% per pa<br>fund. Substitu | In ESWW11.     | he Paypal page. | of 17<br>refunds will |        |
| <ul> <li>Wire Transfer</li> <li>Paypal Express I</li> <li>Welcome to Paypa</li> <li>Please use this opti</li> <li>When clicking on th</li> <li>On this page you wi</li> <li>Make a paym</li> <li>Make a paym</li> <li>Make a paym</li> <li>Please fill out this for</li> <li>If any problems occi</li> <li>Billing</li> <li>Aregistration can be</li> <li>October 2014. Can</li> <li>take place after the</li> </ul>                                                                                                    | Please select your<br>Checkout memory<br>It Express Checkout, the credit card paym<br>on for your credit card payment.<br>* "Make Payment" button at the bottom of the<br>have two options:<br>ent without creating a new account<br>ent without creating a new account<br>ent without creating a new account<br>ent without creating a new account<br>ent without creating a new account<br>m to complete your registration for ESWW'<br>r during your payment, please contact us b<br>Billing Company * [XX ]<br>Billing Address * [XX ]<br>Billing Address * [XX ]<br>B                                                                             | nethod of pay<br>nent method f<br>lis page you w<br>11.<br>y esa@congrc<br>on Policy<br>of 10% per pa<br>fund. Substit | In ESWW11.     | he Paypal page. | of 17<br>refunds will |        |
| <ul> <li>Wire Transfer</li> <li>Paypal Express I</li> <li>Welcome to Paypa</li> <li>Please use this opti</li> <li>When clicking on th</li> <li>On this page you wi</li> <li>Make a paym</li> <li>Make a paym</li> <li>Make a paym</li> <li>Please fill out this for</li> <li>If any problems occo</li> <li>Billing</li> </ul> A registration can be occober 2014. Can take place after the comparison of the place after the comparison of the place after the comparison.                                                                                                    | Please select your<br>Checkout memory<br>It Express Checkout, the credit card payment<br>an for your oredit card payment.<br>* "Make Payment" button at the bottom of the<br>have two options:<br>ent without creating a new account<br>ent without creating a new account<br>ent without creating a new account<br>ent without creating a new account<br>and the account of the<br>sent without creating a new account<br>or during your payment, please contact us be<br>Billing Company * [XX<br>Billing Aloress * [XX ]<br>Billing Aloress * [XX ]<br>Billing Aloress * [XX ]<br>Billing Aloress * [XX ]<br>Billing Company * [East Name [XX ] ]<br>Billing Aloress * [XX ]<br>Billing Aloress * [XX ]<br>Billing Aloress * [XX ]<br>Billing Aloress * [XX ]<br>Billing Company * [Belgium ]<br>Concelling a minimum administration fee<br>eliations after this date are not eligible for m<br>and of the conference.<br>Make Pay                                                                                                    | method of pay<br>hent method f<br>his page you w<br>11.<br>y esa@congre<br>on Policy<br>of 10% per pa<br>fund. Substit | In For ESWW11. | re Paypal page. | of 17<br>refunds will |        |
| <ul> <li>Wire Transfer</li> <li>Paypal Express I</li> <li>Welcome to Paypa</li> <li>Please use this opti</li> <li>When clicking on th</li> <li>On this page you wi</li> <li>Make a paym</li> <li>Make a paym</li> <li>Make a paym</li> <li>Please fill out this for</li> <li>If any problems occi</li> <li>Billing</li> </ul> A registration can be October 2014. Can take place after the restart the place after the restart the place after the restart the place after the restart to pay and payment of the place after the restart to payment of the place after the restart to place after the restart to place after to place afte | Please select your Checkout,  Press Checkout,  Press Checkout, the credit card payment on for your oredit card payment.  Press Payment please contact us b Pailing Company *  Billing Company *  Billing Company *  Billing Chery *  Billing Chery *  Billing Chery *  Billing Chery *  Billing Chery *  Billing Chery *  Concellab  Concellab  Conc                                                                                                    | method of paper<br>nent method f<br>iis page you w<br>11.<br>y esa@congre<br>of 10% per pa<br>fund. Subsitu<br>ment    | In ESWW11.     | he Paypal page. | of 17<br>refunds will |        |

PayPal opens automatically on the option **Don't have a PayPal account? Step 2.** Fill in the section **Don't have a PayPal account?** We know, it looks like you HAVE TO create a PayPal account, it is NOT TRUE.

| Pay with                                                    | n a debit or credit card –<br>al.com/be/cgi-bin/mercha                         | PayPal                                                                                                    | er O |  |
|-------------------------------------------------------------|--------------------------------------------------------------------------------|----------------------------------------------------------------------------------------------------|------|--|
|                                                             | Choose a way to pay                                                            |                                                                                                    |      |  |
| Your order summary                                          | Pay with my PayPal account<br>Log in to your account to pay                    | PayPal 🔒                                                                                                    |      |  |
| Descriptions This is a payment for event ESWW11.            | Oon't have a PayPal account? (Optional) Join PayPal for faster future checkout |                                                                                                    |      |  |
| You'll be able to see your order details<br>before you pay. | Country                                                                        | Belgium                                                                                                    |      |  |
|                                                             | Card number                                                                    |                                                                                                    |      |  |
|                                                             | Payment types                                                                  | VISA                                                                                                    |      |  |
|                                                             | Expiration date                                                                | mm yy                                                                                                    |      |  |
|                                                             | CSC<br>What is this?                                                           |                                                                                                    |      |  |
|                                                             | Billing information<br>First name                                              |                                                                                                    |      |  |
|                                                             | Last name                                                                      |                                                                                                    |      |  |
|                                                             | Address line 1                                                                 |                                                                                                    |      |  |
|                                                             | Address line 2<br>(optional)                                                   |                                                                                                    |      |  |
|                                                             | Postal code<br>(optional)                                                      |                                                                                                    |      |  |
|                                                             | City                                                                           |                                                                                                    |      |  |
|                                                             | Shipping address                                                               | g Same as billing address                                                                                                    |      |  |
|                                                             | Contact information<br>Telephone                                               |                                                                                                    |      |  |
|                                                             | Email                                                                          |                                                                                                    |      |  |
|                                                             |                                                                                | Save your information with PayPal <u>Why?</u> (Optional)                                                                                                    |      |  |
|                                                             |                                                                                | In order to process your payment, PayPal collects<br>certain personal information from you which it holds<br>in accordance with its <u>Privacy Policy</u> . For more<br>information on this process, Click <u>PayPal Account</u><br><u>Optional</u> . |      |  |
|                                                             | Note to seller                                                                 | Add                                                                                                    |      |  |
|                                                             | Click Continue to complete your                                                | purchase. Please review your information to make                                                                                                    |      |  |

Step 3. Below is an option to Save your information with PayPal (Red circle in the figure). By clicking, you create a PayPal account and save your information. If you don't select it, you don't make an account.
Step 4 Click on Continue (Red arrow in the figure) to pay by credit card in a secure way!

| ▶ | 🖻 🕂 👂 PayPal, Inc. 🔒 ww                                                               | w.paypal.com/be/cgi-bin/merchantpaymentweb?cmd=_flow{ C Reader                                          | 6 |
|---|---------------------------------------------------------------------------------------|----------------------------------------------------------------------------------------------------|---|
|   |                                                                                       | CSC                                                                                                    |   |
|   |                                                                                       | What is this?                                                                                           |   |
|   |                                                                                       | Billing information                                                                                     |   |
|   |                                                                                       |                                                                                                    |   |
|   |                                                                                       | Last name                                                                                               |   |
|   |                                                                                       | Address line 1                                                                                          |   |
|   |                                                                                       | Address line 2                                                                                          |   |
|   |                                                                                       | (optional)                                                                                              |   |
|   |                                                                                       | Postal code                                                                                             |   |
|   |                                                                                       | (opuonai)                                                                                               |   |
|   |                                                                                       | City                                                                                                    |   |
|   |                                                                                       | Shipping address 🧭 Same as billing address                                                              |   |
|   |                                                                                       | Contact information<br>Telephone                                                                        |   |
|   |                                                                                       |                                                                                                    |   |
|   |                                                                                       | Email                                                                                                   |   |
|   |                                                                                       | Save your information with                                                                              |   |
|   |                                                                                       | PayPal <u>Why?</u> (Optional)                                                                           |   |
|   |                                                                                       | In order to process your payment, PayPoleoliects                                                        |   |
|   |                                                                                       | celline personal information from you which it holds<br>in accordance with its Privacy Policy. For more |   |
|   |                                                                                       | information on this process, Click PayPal Account                                                       |   |
|   |                                                                                       | <u>Optional</u> .                                                                                       |   |
|   |                                                                                       | Note to seller <u>Add</u>                                                                               |   |
|   |                                                                                       | Click Continue to complete your purchase. Please review your information to make                        |   |
|   |                                                                                       | sure that it is correct.                                                                                |   |
|   |                                                                                       | Continue                                                                                                |   |
|   |                                                                                       | Payments processed by Day Day                                                                           |   |
|   |                                                                                       |                                                                                                    |   |
|   |                                                                                       | Cancel and return to Congrex Holland BV.                                                                |   |
|   |                                                                                       |                                                                                                    |   |
|   |                                                                                       |                                                                                                    |   |
|   |                                                                                       |                                                                                                    |   |
| 5 | Site Feedback B                                                                       |                                                                                                    |   |
| F | PayPal. Sate, simple and smart.<br>For more information, see our Privacy Policy, User | Agreement and Key Payment and Service Information.                                                      |   |
|   | Convright © 1999-2014 PayPal. All rights reserved                                     |                                                                                                    |   |

## FAQ #3: I STILL CAN'T COMPLETE MY REGISTRATION AND NEED HELP!

We are here for you! There is a dedicated team behind the scenes taking care of registration, so please do not email the ESA staff member you know, they are busy with the important scientific stuff, just send an email to registration@congrexholland.com